## Párování Vašich iOS chytrých zařízení s Vaším tlakoměrem.

Po stažení nejnovější verze aplikace OMRON connect, je potřeba zrušit stávající spárování Vašeho tlakoměru v nastavení Bluetooth ve Vašem iOS chytrém zařízení

- a. Otevřete Nastavení 🛞 ve Vašem chytrém zařízení.
- b. Poklepáním na Bluetooth® jej otevřete.
- c. Ve Vašich zařízeních vyhledejte zařízení začínající HEM nebo BP.
- d. Poklepejte na (j) vpravo od daného zařízení.
- e. Poklepejte na Ukončit párování.
- f. Opětovným poklepem potvrdíte svou volbu.

| 12:00                  | Riveteeth            | ≈'.ıll Ш.     | <b>e</b> |       |
|------------------------|----------------------|---------------|----------|-------|
| < settings             | Bluetooth            | _             |          | < в   |
| Bluetooth              |                      |               |          | Fee   |
| Now discoverable as "P | ersonal Setup's iPho | tet.          |          | For   |
| MY DEVICES             |                      |               |          |       |
| BP7350                 | C                    | connected (j) |          |       |
| BlueConnect(tm)        | Not C                | connected     |          | C I   |
|                        |                      |               |          | Slovr |
|                        |                      |               |          | Rhuot |

12:00

2

| Bluetooth        | BP7350 | Forget Device |
|------------------|--------|---------------|
| orget This Devic |        | <br>Cancel    |

Slovní značka a loga *Bluetooth®* jsou registrované ochranné známky vlastněné společností Bluetooth SIG, Inc. a jakékoli použití těchto značek společností OMRON Healthcare, Inc. je na základě licence.

## Nyní otevřete aplikaci OMRON connect US/CAN

- a. Poklepejte na 🛨 ikonu a poté na Profil ikonu.
- b. Nyní vyberte připojitelná zařízení a poklepejte na přidat nové zařízení.
- c. Vyberte všechny tlakoměry OMRON.
- d. Poklepejte na další: párování.

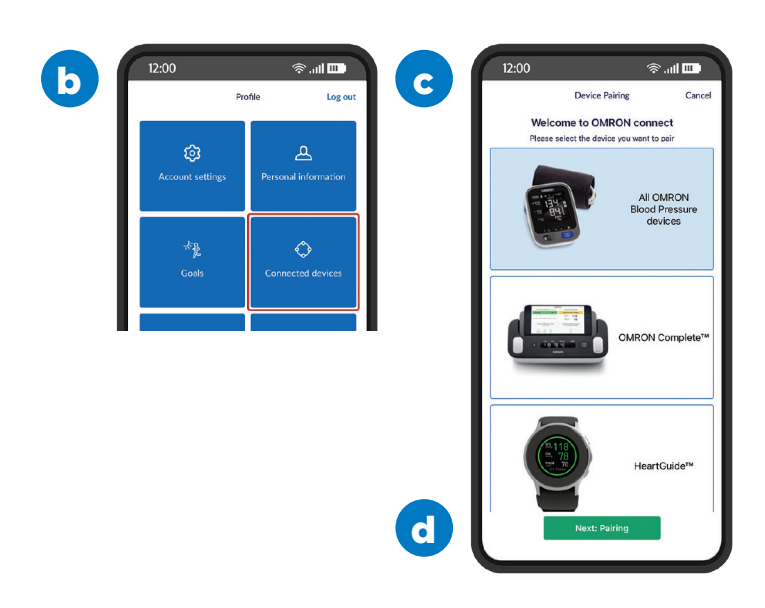

Pokud máte nějaké dotazy, navštivte naši sekci často kladených otázek na **https://omronwellness.com/mobilefaq**, nebo kontaktujte zákaznický servis na **1 (800) 634-4350** nebo e-mailem na **omronhealthcaresupport@omron.com**.

## Párování Vašich iOS chytrých zařízení s Vaším tlakoměrem. (pokračování)

SYS

DIA

PULSE

ρ

Pro spuštění párovacího módu ve Vašem tlakoměru, **stiskněte na tři až pět vteřin** tlačítko **přenos**.

12:00

3

4

5

Na monitoru tlakoměru **se zobrazí velké** písmeno P.

- a. Vraťte se ke svému chytrému zařízení a poklepejte na další: začít párovat.
- **b.** Poklepejte na obrázek Vašeho OMRON zařízení.
- c. Potvrďte Váš požadavek poklepem párovat.

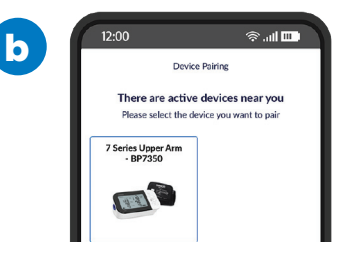

- a. V případě, že Vaše zařízení povoluje dva uživatele, budete dotázáni na číslo uživatele. Pokud budete používat zařízení sám / sama, vyberte uživatele číslo 1. Pokud je již zabrán jiným členem domácnosti, zvolte uživatele číslo 2.
- b. Po výběru potvrďte poklepem. Pokud jsou již oba uživatelé využíváni někým jiným, je třeba opětovné potvrzení poklepem na "ano".
- **c. Gratulujeme!** Nyní jste spojeni a můžete začít využívat aplikaci s Vaším tlakoměrem.

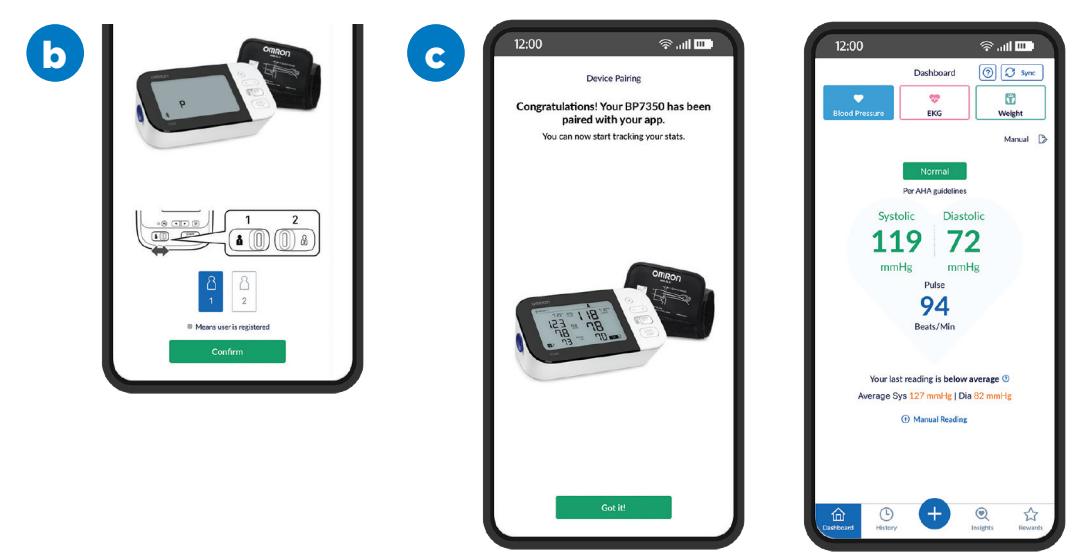

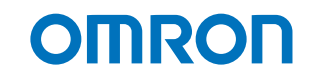